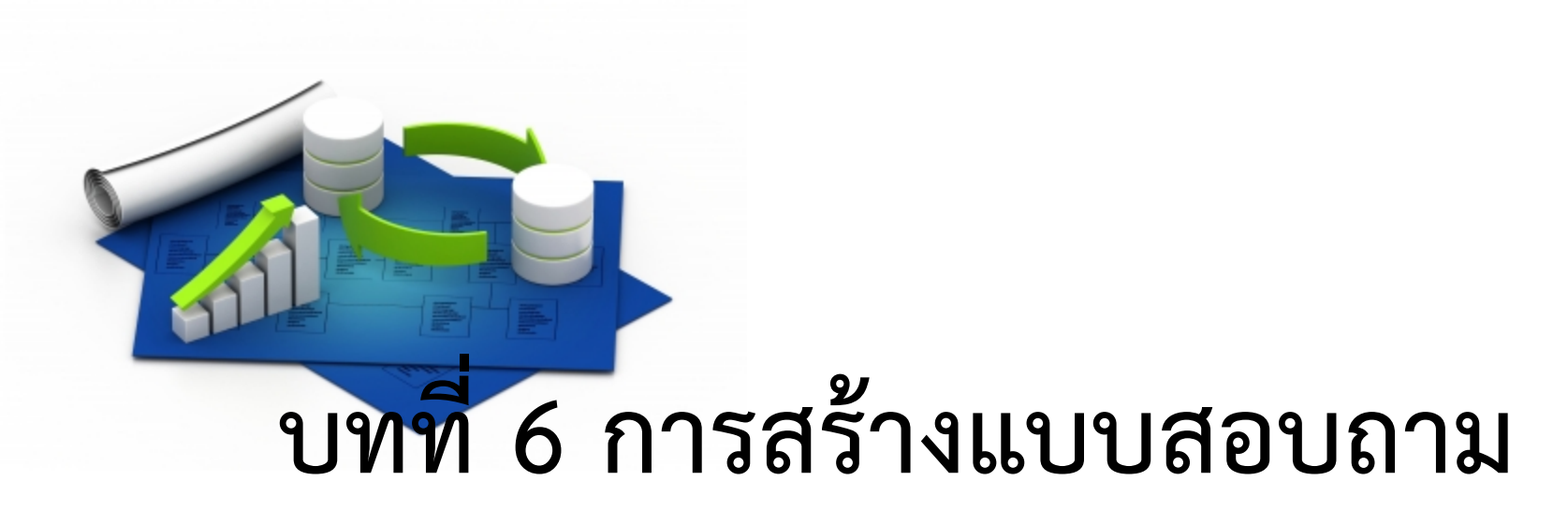

## (Query)

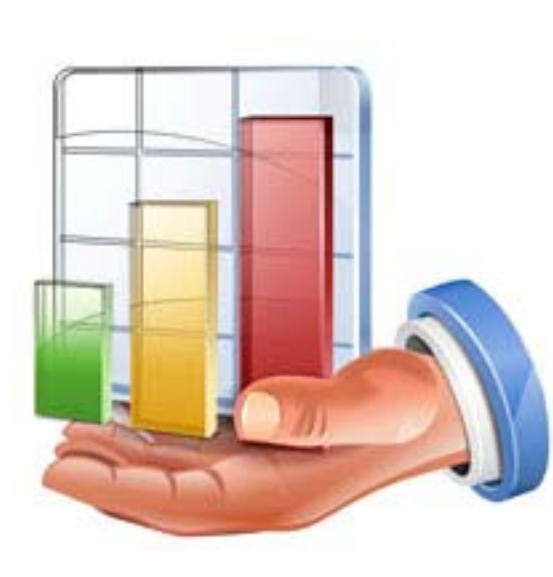

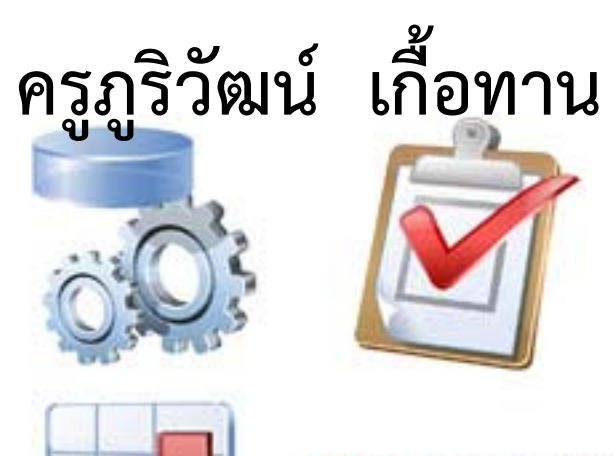

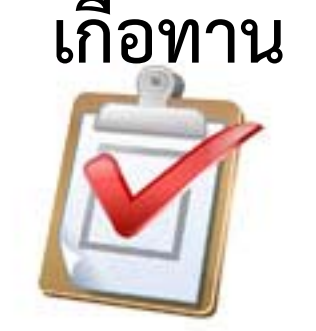

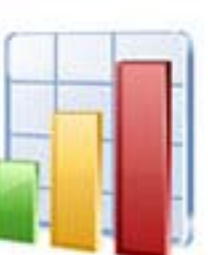

Database XAML **Icons Collection** 

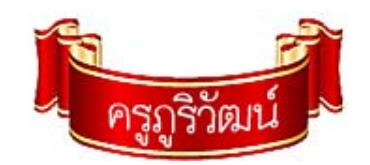

#### แบบสอบถาม (Query) ในฐานข้อมูล

**แบบสอบถามข้อมูล (Query)** คือตัวช่วยในการสอบถามข้อมูลในตาราง ทำ ให้สามารถค้นหาข้อมูลได้สะดวกรวดเร็วมากขึ้น และยังสามารถคำนวณได้อีก ด้วย

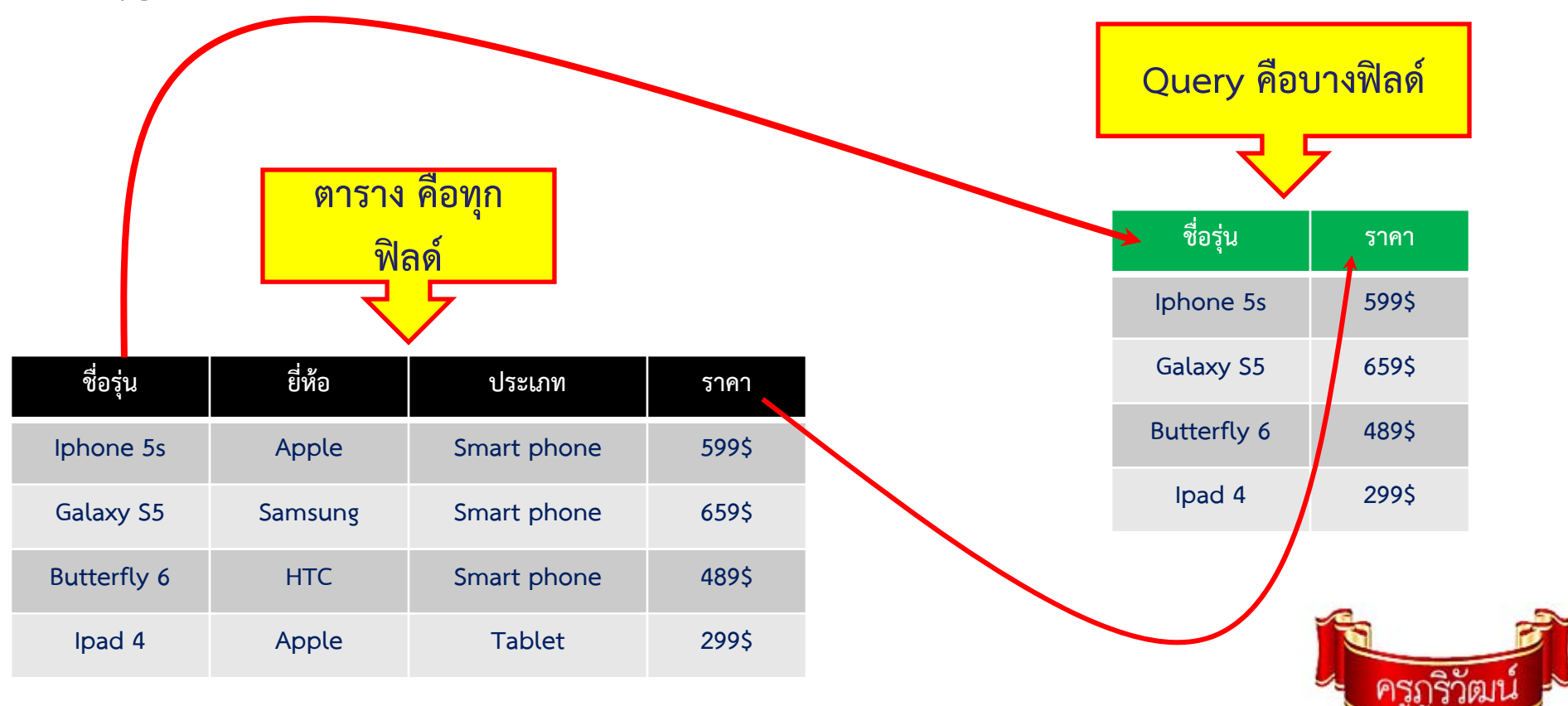

#### ประเภทของ Query

- 1. Select Query คือแบบสอบถามข้อมูลที่สร้างขึ้นเพื่อเลือกดูข้อมูล จากตารางในฐานข้อมูล
- Action Query คือ แบบสอบถามที่ใช้ในการทำงาน ประกอบด้วย -Crosstab Query สร้างขึ้นเพื่อสอบถามความสัมพันธ์ระหว่างฟิลด์ เหมาะสำหรับการสรุปผลข้อมูลหรือนำไปสร้างกราฟ -Make Table Query สร้างขึ้นเพื่อสร้างเป็นตารางใหม่ ถือว่าเป็น การสำรองข้อมูล
  - -Update Query สร้างขึ้นเพื่อใช้ในการแก้ไขเปลี่ยนแปลงข้อมูลใน ตาราง
  - -Append Query ใช้สำหรับการเลือกรายการข้อมูลจำนวนมากด้วย เงื่อนไข

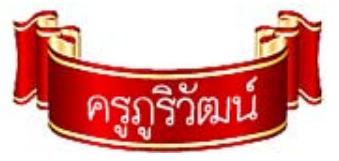

#### ประเภทของ Query

-Delete Query ใช้สำหรับการลบข้อมูลในตาราง ซึ่งเป็นลบ ข้อมูลจำนวนมากๆ ด้วยเงื่อนไข

3. SQL Specific เป็นแบบสอบถามที่เขียนด้วยคำสั่ง SQL ได้แก่

- Union Query ใช้แสดงข้อมูลของฟิลด์จากหลายๆตาราง

- Pass-Through Query เป็นการแสดงค่าแบบสอบถามข้อมูลใน ภาษา SQL

- Data-Definition Query เป็นการเขียนคำสั่ง SQL เพื่อจัดการ ข้อมูล

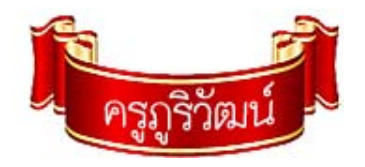

### มุมมองการทำงานร่วมกับ Query

- 1. มุมมอง Design ใช้ในการออแบบและสร้าง Query
- 2. มุมมอง Datasheet ใช้ในการทำงานรูปแบบของตารางข้อมูล
- 3. มุมมอง SQL ใช้ในการสร้างหรือแก้ไข Query โดยใช้ภาษา SQL
- 4. มุมมอง Pivot Table ใช้แสดงผลลัพธ์จาก Query
- 5. มุมมอง PivotChart ใช้แสดงผลลัพธ์จาก Query ในรูปแผนภูมิ

ส่วนใหญ่ จะใช้มุมมอง ข้อ 1 และ 2

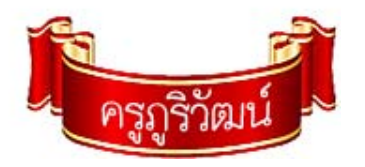

### การกำหนดเงื่อนไขให้กับ Query

ในการกำหนดเงื่อนไขในการค้นหาข้อมูลนั้น สามารถกำหนดได้ที่ช่อง Criteria ในมุมมองออกแบบ หลังจากที่สร้างแบบสอบถามแล้ว ซึ่ง สามารถกำหนดเงื่อนไขต่างๆ ตามที่เราต้องการโดยใช้เครื่องหมาย

ดำเนินการ (Operator)

| Operator | คำอธิบาย        |
|----------|-----------------|
| +        | บวก             |
| -        | ลบ              |
| *        | คูณ             |
| /        | หาร             |
| ١        | หารเอาจำนวนเต็ม |
| Mod      | หารเอาเศษ       |
| ٨        | ยกกำลัง         |

| Operator | คำอธิบาย                                                                                                    |
|----------|----------------------------------------------------------------------------------------------------|
| <        | น้อยกว่า                                                                                                    |
| <=       | น้อยกว่าหรือเท่ากับ                                                                                                    |
| >        | มากกว่า                                                                                                    |
| >=       | มากกว่าหรือเท่ากับ                                                                                                    |
| =        | เท่ากับ                                                                                                    |
| <>       | ไม่เท่ากับ                                                                                                    |
| Between  | ใช้ตรวจสอบว่ามีค่า อยู่ระหว่าง 2 ค่าที่กำหนดหรือไม่                                                                                                    |
| Like     | ใช้ในการตรวจสอบอักขระว่าตรงกับที่กำหนดหรือไม่ โดย<br>ที่ * =อักขระกี่ตัวก็ได้ ?= อักชระ 1 ตัว # = ตัวเลข 1 ตัว<br>!=ยกเว้นอักขระ [ ] = ช่วงตัวอักษรหรือตัวเลข |

### การกำหนดเงื่อนไขให้กับ Query

| Operator | คำอธิบาย                                   |
|----------|--------------------------------------------|
| In       | ใช้กำหนดว่ามีค่าใดตรงกับค่าในรายการหรือไม่ |
| And      | ให้ค่าจริงเมื่อทั้ง 2 ค่าเป็นจริง          |
| Or       | ให้ค่าเป็นจริงเมื่อค่าใดค่าหนึ่งเป็นจริง   |
| Xor      | ให้ค่าจริงเมื่อมีค่าจริงเพียง 1 ค่า        |
| Not      | ให้ค่าเป็นค่าตรงข้าม                       |
| &        | ใช้ในการเชื่อมต่อข้อความ                   |

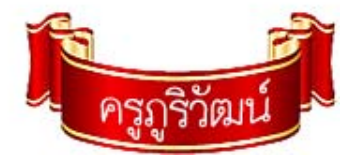

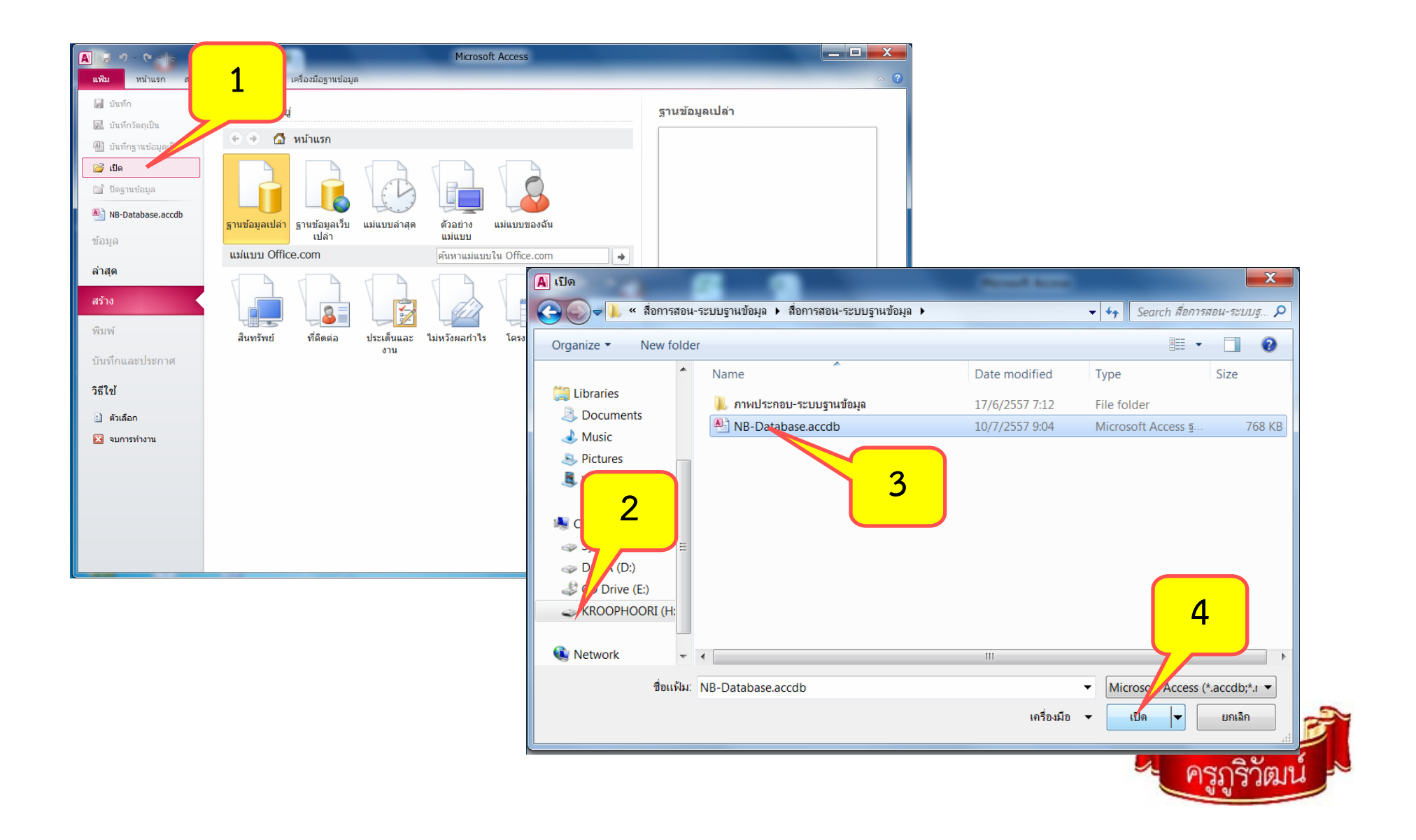

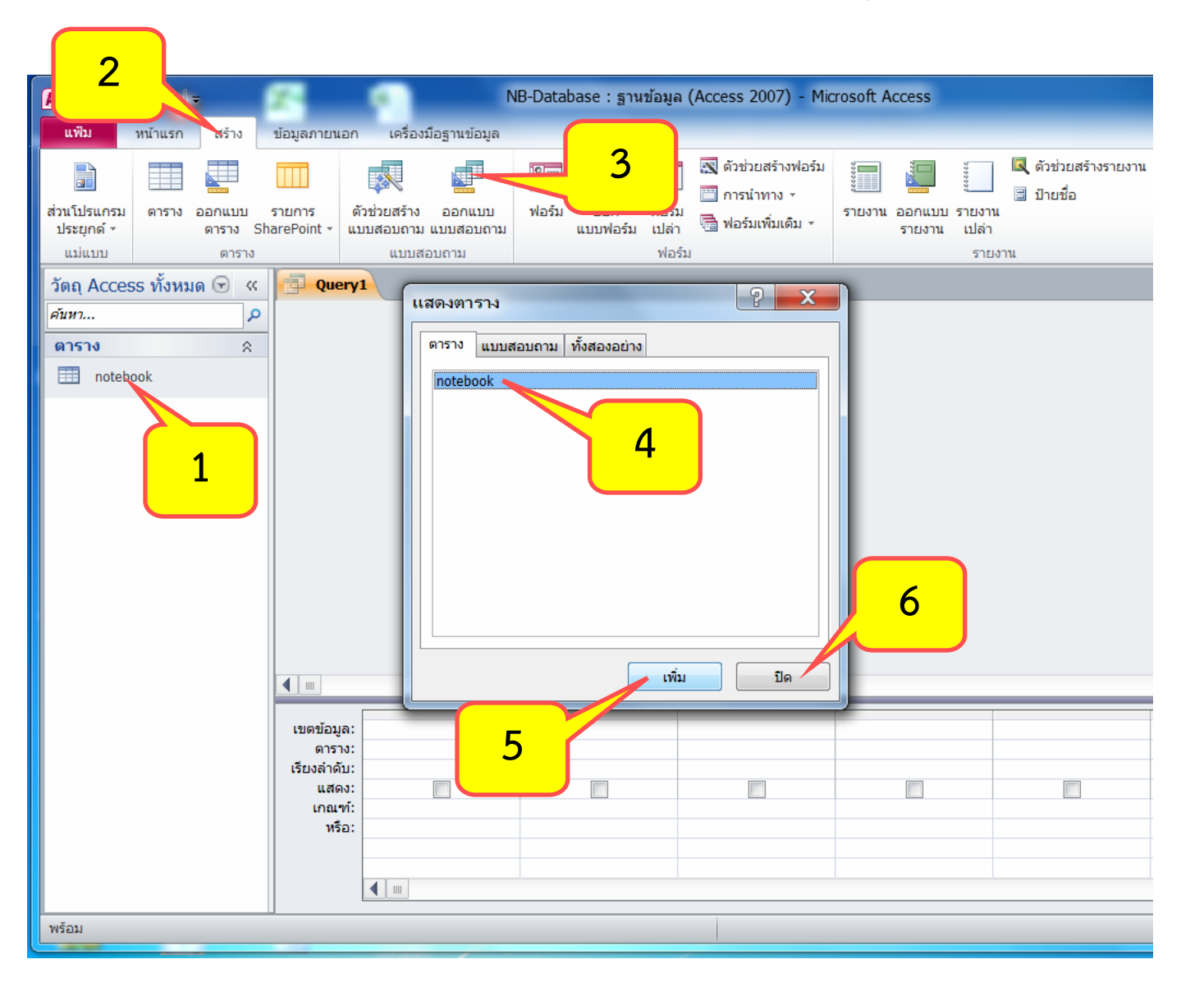

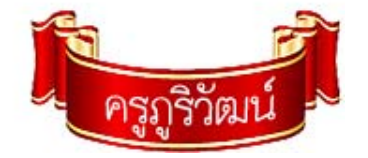

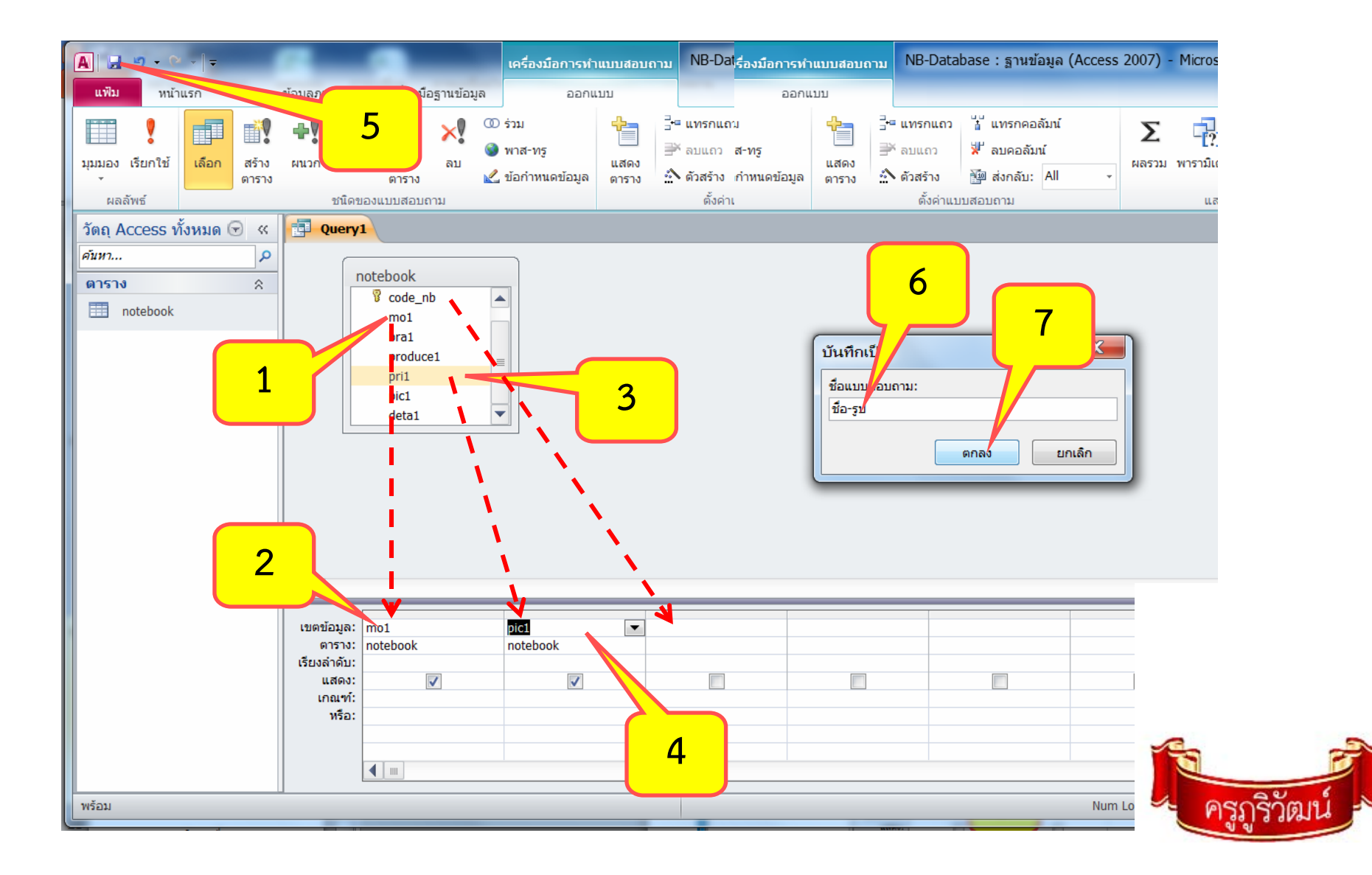

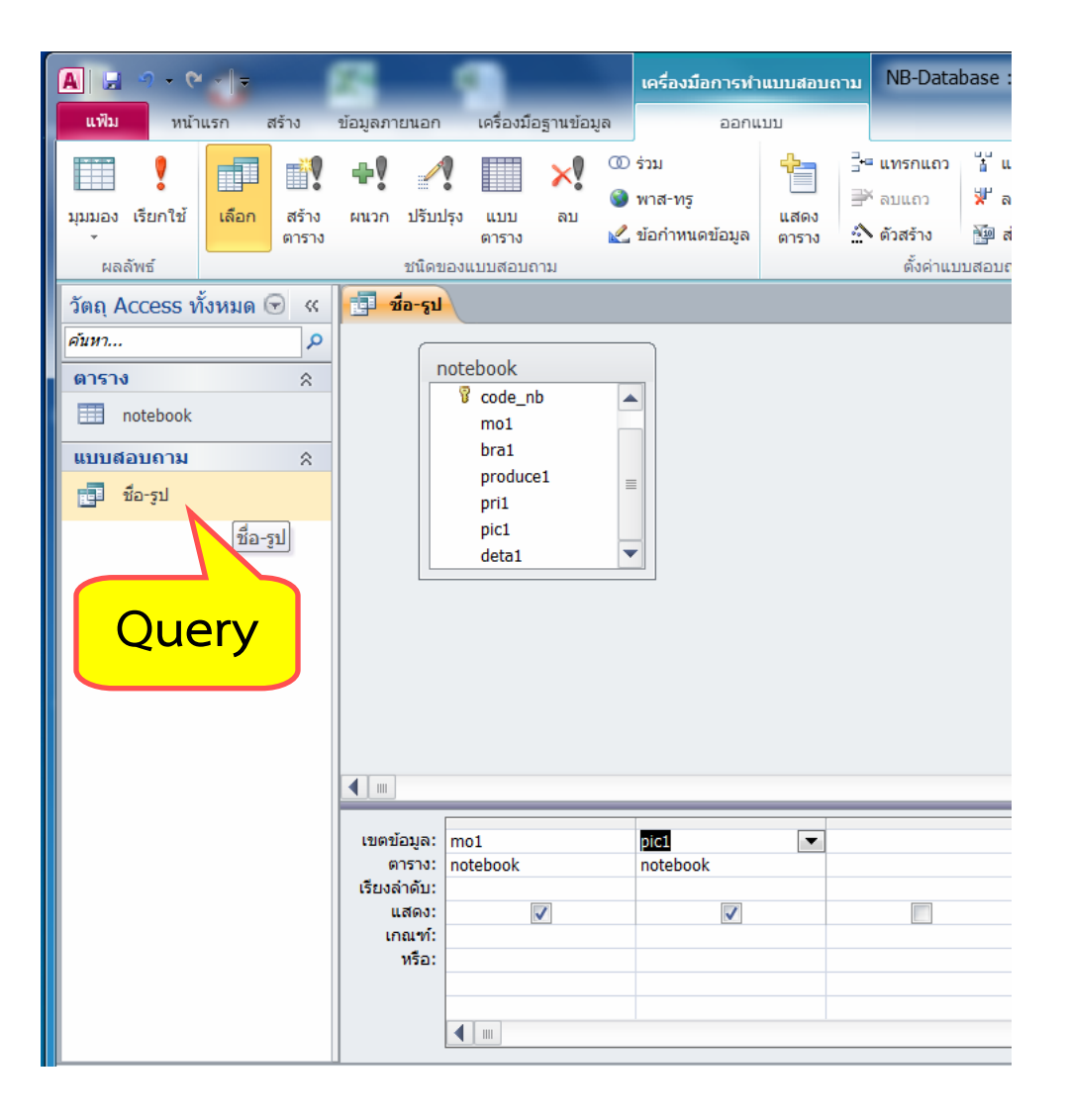

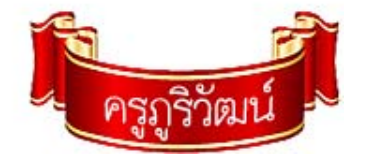

### ใบงานที่ 3

จงสร้าง Query จำนวน 3 ชุด ประกอบด้วย

•ชุดที่ 1 จำนวน 2 ฟิลด์ มีฟิลด์ที่เป็นคีย์หลัก ด้วย

•ชุดที่ 2 จำนวน 3 ฟิลด์ มีฟิลด์ที่เป็นชื่อ ด้วย

•ชุดที่ 3 จำนวน 4 ฟิลด์ มีฟิลด์ที่เป็นตัวเลข ด้วย

ปรับแต่งข้อมูลให้สวยงาม มีตัวอย่างข้อมูลอย่างน้อย 10 รายการ เสร็จแล้วบันทึก และ Upload ระบบฐานข้อมูลที่สมบูรณ์แล้ว เข้าสู่กลุ่มเฟสบุคของตนเอง ทั้งหมด 10 คะแนน (ใส่ชื่อ – สกุล เลขที่ (Query หรือ งาน 2 ) ด้วย

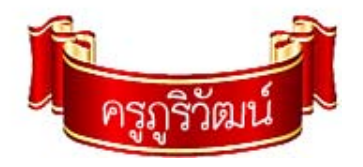